## 如何使用汇丰环球资金转账服务

转账到外地从此更方便。

使用汇丰手机银行应用程序并跟随以下步骤。

首先,打开汇丰手机银行应用程序。

在画面底部点选"Pay & Transfer"。

再点选"Send money internationally"。

搜寻收款国家或地区。

选取转账方式。

视乎所选国家或地区,可能有超过一个转账方式供选择。

您同时可查看预计的转账所需时间和转账费用。

选好转账方式后,点按"Continue"。

下一步,选取您的"Global Money Account",并选择货币。

您也需选择受款人的收款货币。

输入转账金额。

我们会告诉您以收款货币为单位的收款金额。

金额可以支账或收款货币单位计算。

完成后,点按"Continue"。

新增受款人,或选取现有受款人。

从清单选取现有受款人,或点按"+"新增受款人。

再提供几项信息。

视乎收款国家或地区,需要提供的信息或会不同。

紧记受款人姓名须与银行账户注册姓名相同。

提供受款人地址可加快转账流程。

完成后,按"Continue"。

下一步,检查受款人资料。

填写"Payee nickname"。

确定所有资料正确后,按"Confirm"。

授权转账。

新增受款人后,请再确认转账金额。

填写交易参考,再按"Continue"(在部分地区非必填项目)。

最后,检视转账资料,然后点按"Confirm"。

点按"Confirm"确认转账。

完成!